## Digitalarkivet: Søk i lensmannens dødsfallsprotokoll

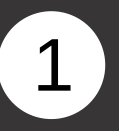

Gå til <u>media.digitalarkivet.no</u> og velg Bla i skiftemateriale

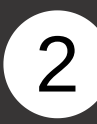

Velg ønsket kommune, år fom og tom. Fyll inn Dødsfallsprotokoll under kildetype. Ikke glem å trykke Søk når du er ferdig

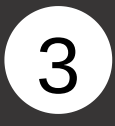

## Finn ønsket dødsfallsprotokoll og velg så Innhold.

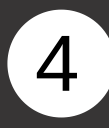

Klikk deg inn via lenken til høyre for det årstallet du vil lete i.

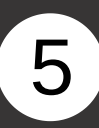

Du kan bla deg frem og tilbake ved å trykke på piltastene.

## < Lov og rett

Rettergangsmateriale

Her finner du rettsprotokoller fra by- og bygdeting, som er forløperne til dagens tingretter, samt fra høyere rettsinstanser som Høyesterett og forløperne til Høyesterett.

Her finner du offentlige arveskifter, i hovedsak fra sorenskriver- og byfogdarkivene. Fra slutten av 1800-tallet finner du dødsfallsprotokoller. Disse er fritt tilgjengelige til og med 1934.

Skiftemateriale

Bla i skiftemateriale

| × 1247 Askøy    |            |
|-----------------|------------|
| Kildetype 😡     |            |
| × Dødsfallsprot | okoll      |
| F.o.m år 😡      | T.o.m år 😡 |
| 1925            | 1930       |
| Fritekstsøk 😡   |            |
|                 |            |
|                 | Nulistili  |

| Lensmannen i A<br>Skifte    | skøy                    |             |             |          |         | , |
|-----------------------------|-------------------------|-------------|-------------|----------|---------|---|
| Dødsfallsprotokoll<br>nr. 2 | Askøy lensmannsdistrikt | 1921 - 1928 | Første side | Register | Innhold | 0 |
| Dødsfallsprotokoll<br>nr. 3 | Askøy lensmannsdistrikt | 1928 - 1933 | Første side | Register | Innhold | 0 |

## Lensmannen i Askøy

s

| kifte                  |      |           |
|------------------------|------|-----------|
| Registerside           |      | upaginert |
| Dødsfallsprotokollside | 1921 | 2         |
| Dødsfallsprotokollside | 1922 | 16        |
| Dødsfallsprotokollside | 1923 | 38        |
| Dødsfallsprotokollside | 1924 | 61        |
| Dødsfallsprotokollside | 1925 | 88        |
| Dødsfallsprotokollside | 1926 | 116       |
| Dødsfallsprotokollside | 1927 | 139       |
| Dødsfallsprotokollside | 1928 | 169       |
| Autorisasjonsside      |      | upaginert |

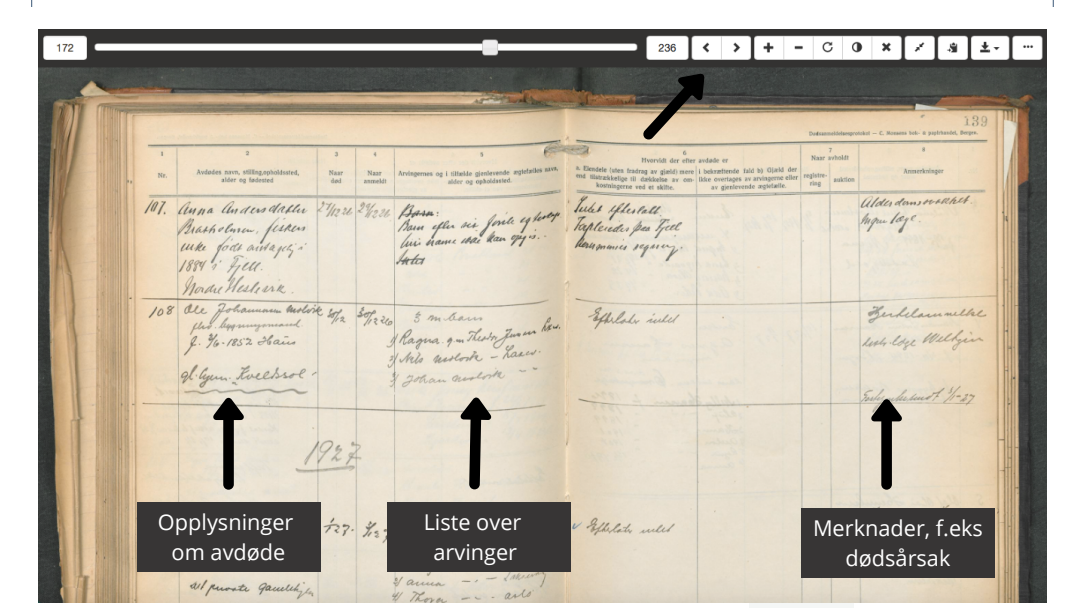